## STEM+

## HƯỚNG DẪN CÀI ĐẶT PHẦN MỀM STEM⁺ PHIÊN BẢN 1.0

(Tháng 10/2019)

Nếu có thắc mắc hoặc cần hỗ trợ xin gọi vào Hotline: 0936.361.355

## PHẦN 1: GIỚI THIỆU CHUNG

Với mục tiêu mang đến sản phẩm đáp ứng nhu cầu sử dụng cũng như kì vọng từ phía các thầy cô giáo, tháng 10/2019, STEM<sup>+</sup> chính thức ra mắt **phần mềm STEM<sup>+</sup> phiên bản 1.0** 

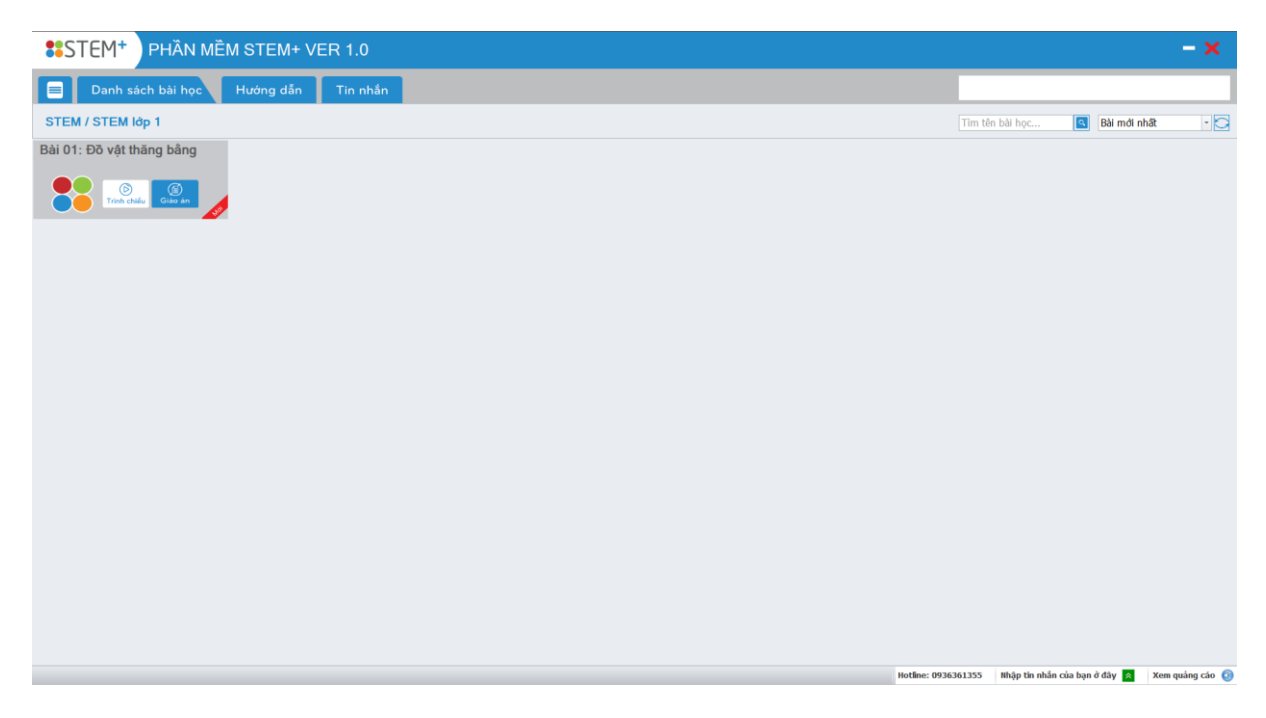

Giao diện trực quan

Nếu có thắc mắc hoặc cần hỗ trợ xin gọi vào Hotline: 0936.361.355

## PHẦN 2: HƯỚNG DẪN SỬ DỤNG PHẦN MỀM STEM⁺ 1.0

1. Download

2.

 $\succ$ 

Chờ cho đến khi phần mềm được tải xuống hoàn toàn

|                            | **                                                                                        | stemplus_AIO_1.0.exe   | ^        |    |  |  |  |  |
|----------------------------|-------------------------------------------------------------------------------------------|------------------------|----------|----|--|--|--|--|
| Cài đặt phần mền           | ו                                                                                         |                        |          |    |  |  |  |  |
| <b>Bước 1:</b> Click đúp c | l <b>ặt phần mềm</b><br>c 1: Click đúp chuột vào file cài đặt và ấn RUN hoặc YES (nếu có) |                        |          |    |  |  |  |  |
|                            | ster                                                                                      | mplus_AIO_1.0          |          | 1  |  |  |  |  |
| W                          | ) HU                                                                                      | ONG DAN CAI DAT PHAN N | IEM STEI | M+ |  |  |  |  |

HƯỚNG DẦN SỬ DỤNG PM STEM+

Bước 2: Chọn thư mục cài đặt và click vào nút "TIẾP THEO" để tiến hành cài đặt phần mềm.

| 🛟 Cài đặt - Stem+ phiên bản 1.0                                           | -        |             | ×  |
|---------------------------------------------------------------------------|----------|-------------|----|
| <b>Chọn thư mục đích để cài đặt</b><br>Bạn muốn cài đặt Stem+ vào đâu?    |          |             |    |
| Trình cài đặt sẽ cài Stem+ vào đường dẫn thư mục đã chọi<br>dẫn mặc định. | n. Ở đượ | ới là đường |    |
| Để tiếp tục, bấm "Tiếp theo". Nếu muốn chọn thư mục khác thì bấm          | "Duyệt.  | *           |    |
| C:\Program Files (x86)\Stem+                                              |          | Duyệt       |    |
|                                                                           |          |             |    |
|                                                                           |          |             |    |
| Cần ít nhất 131.8 MB không gian trống của ố địa.                          |          |             |    |
| việt noa bơi ptk911                                                       | neo >    | Hủy         | bó |
|                                                                           |          |             |    |

Nếu có thắc mắc hoặc cần hỗ trợ xin gọi vào Hotline: 0936.361.355

Lưu ý: Trong khi cài đặt, hệ thống có thể sẽ yêu cầu cài đặt thêm một số phần mềm phụ trợ như SQL Server Compact, Net Framework, Adobe Flash Player, Adobe Debug. Click nút "NEXT" để cài đặt khi được yêu cầu.

**Bước 3:** Sau khi cài đặt xong ta click nút "KẾT THÚC" để thoát phần cài đặt

| Cài đặt - Stem+ phiên bản 1.0 |                                                                                                    | -                       |                  | ×  |
|-------------------------------|----------------------------------------------------------------------------------------------------|-------------------------|------------------|----|
|                               | Đã cài đặt xong !                                                                                           |                         |                  |    |
| STEM+                         | Đã hoàn tất cài đặt Stem+ vào máy tứ<br>có thể khởi chạy từ biểu tượng (ịcon) t<br>Bấm "Kết thúc" để thoát. | nh của bạr<br>rên Deskt | n. Ứng dụ<br>op. | ng |
|                               |                                                                                                    |                         |                  |    |
|                               | Kết                                                                                                    | thúc                    |                  |    |

- 3. Phần mềm hỗ trợ từ xa
- Phần mềm TeamviewerQS phần mềm giúp hỗ trợ máy tính từ xa qua internet. Khi cài đặt phần mềm STEM<sup>+</sup> sẽ đồng thời tải về phần mềm TeamviewerQS.
- Khi có trục trặc về kĩ thuật, cần gửi mã ID và Password do Teamviewer cung cấp, bộ phận hỗ trợ kĩ thuật của POKI sẽ tiến hành hỗ trợ một cách nhanh chóng và tiện lợi.

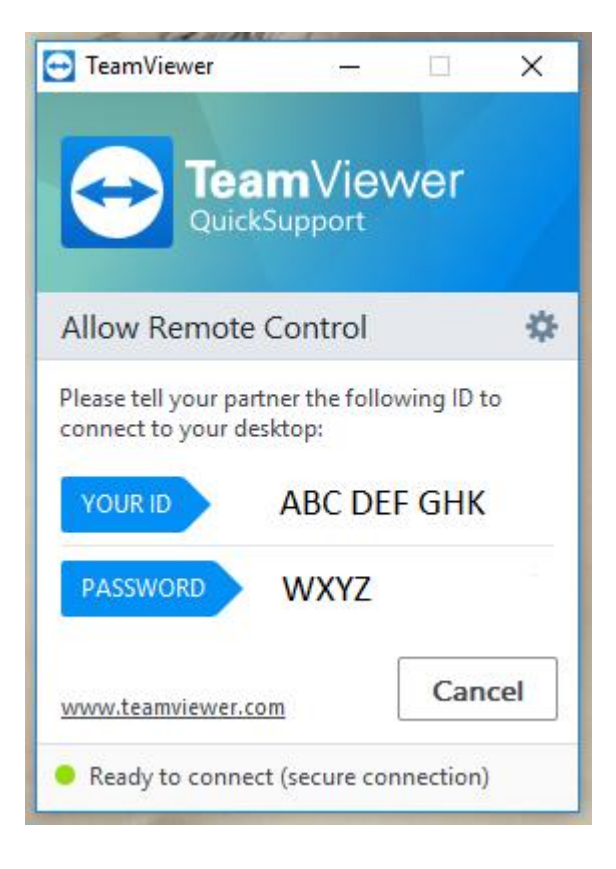